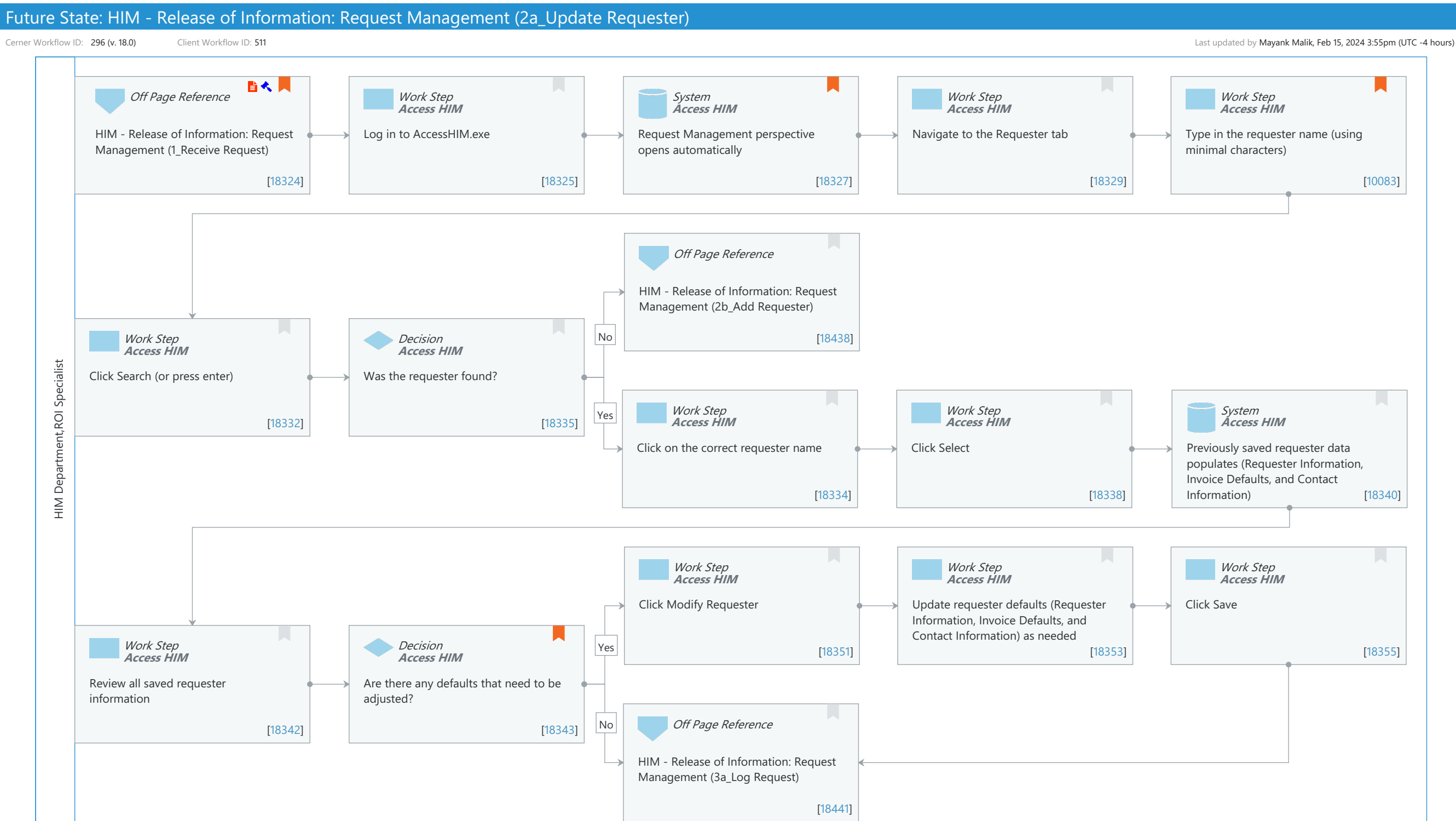

Oct 16, 2024

Future State: HIM - Release of Information: Request Management (2a\_Update Requester)

Cerner Workflow ID: 296 (v. 18.0) Client Workflow ID: 511

Last updated by Mayank Malik, Feb 15, 2024 3:55pm (UTC -4 hours)

#### **Workflow Details:**

Workflow Name:HIM - Release of Information: Request Management (2a\_Update Requester)Workflow State:Future StateWorkstream:Post-Discharge/Post-VisitVenue:Acute CareEmergency MedicinePerioperativeClient Owner:PerioperativeStandard:YesRelated Workflow(s):Tags:

## Workflow Summary:

| Service Line:          |                                                                                        |
|------------------------|----------------------------------------------------------------------------------------|
| Related Solution(s):   | Health Information Management                                                          |
| Project Name:          | Niagara Health System:OPT-0297674:NIAG_CD Niagara HIS RFP                              |
| TestBuilder Script(s): |                                                                                        |
| Cerner Workflow ID:    | 296 (v. 18.0)                                                                          |
| Client Workflow ID:    | 511                                                                                    |
| Workflow Notes:        | For the steps to configure and follow the workflow, see <u>Understand</u>              |
|                        | Request Management Workflows.                                                          |
|                        | This would be wantides the store to view and we date a growing why be need as we store |
|                        | This workflow provides the steps to view and update a previously logged requester      |
|                        | to ensure the                                                                          |
|                        | requester's information is accurate before logging the request. If                     |

requester's information is accurate before logging the request. If the requester has not been previously logged, another workflow is referenced that provides the steps to add a new requester before logging the request.

Introduced By: WS 4

Validated By: WS 6

## Swim Lane:

Role(s): HIM Department ROI Specialist [Custom] Department(s): Health Information Management Security Position(s): HIM - ROI

# Off Page Reference [18324]

Workflow Link: HIM - Release of Information: Request Management (1\_Receive Request)

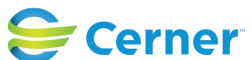

Cerner Workflow ID: 296 (v. 18.0) Client Workflow ID: 511

Oct 16, 2024

Last updated by Mayank Malik, Feb 15, 2024 3:55pm (UTC -4 hours)

Step Impact: Policy/Procedure Regulatory Regulatory Details: Health Insurance Portability and Accountability Act (HIPAA) Information Blocking

#### Work Step [18325]

Description: Log in to AccessHIM.exe Method: Access HIM

#### System [18327]

Description: Request Management perspective opens automaticallyMethod: Access HIMComments: This default setting is a user preference recommendation for all HIM ROI Specialists.

#### Work Step [18329]

Description: Navigate to the Requester tab Method: Access HIM

#### Work Step [10083]

Description: Type in the requester name (using minimal characters) Method: Access HIM Comments: Using minimal characters helps to minimize requester duplicates.

## Off Page Reference [18438]

Workflow Link: HIM - Release of Information: Request Management (2b\_Add Requester)

## Work Step [18332]

Description: Click Search (or press enter) Method: Access HIM

#### **Decision** [18335]

Description: Was the requester found? Method: Access HIM

## Work Step [18334]

Description: Click on the correct requester name

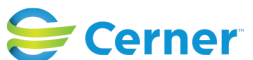

Future State: HIM - Release of Information: Request Management (2a\_Update Requester)

Cerner Workflow ID: 296 (v. 18.0) Client Workflow ID: 511

Last updated by Mayank Malik, Feb 15, 2024 3:55pm (UTC -4 hours)

Method: Access HIM

# Work Step [18338]

Description: Click Select Method: Access HIM

# System [18340]

Description: Previously saved requester data populates (Requester Information, Invoice Defaults, and Contact Information)

Method: Access HIM

# Work Step [18351]

Description: Click Modify Requester Method: Access HIM

# Work Step [18353]

Description: Update requester defaults (Requester Information, Invoice Defaults, and Contact Information) as needed

Method: Access HIM

# Work Step [18355]

Description: Click Save Method: Access HIM

# Work Step [18342]

Description: Review all saved requester information Method: Access HIM

# **Decision** [18343]

Description: Are there any defaults that need to be adjusted?

Method: Access HIM

Comments: Requester details specific to the request should not be made at this time. For example, delivery method of fax for this request only can be updated when logging and processing the request in the Request Tab.

# Off Page Reference [18441]

Workflow Link: HIM - Release of Information: Request Management (3a\_Log Request)

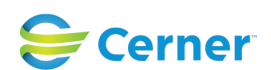

© Cerner Corporation. All rights reserved. This document contains Cerner confidential and/or proprietary information belonging to Cerner Corporation and/or its related affiliates which may not be reproduced or transmitted in any form or by any means without the express written consent of Cerner.